# animeo<sup>®</sup> Operating Interface Installation guide

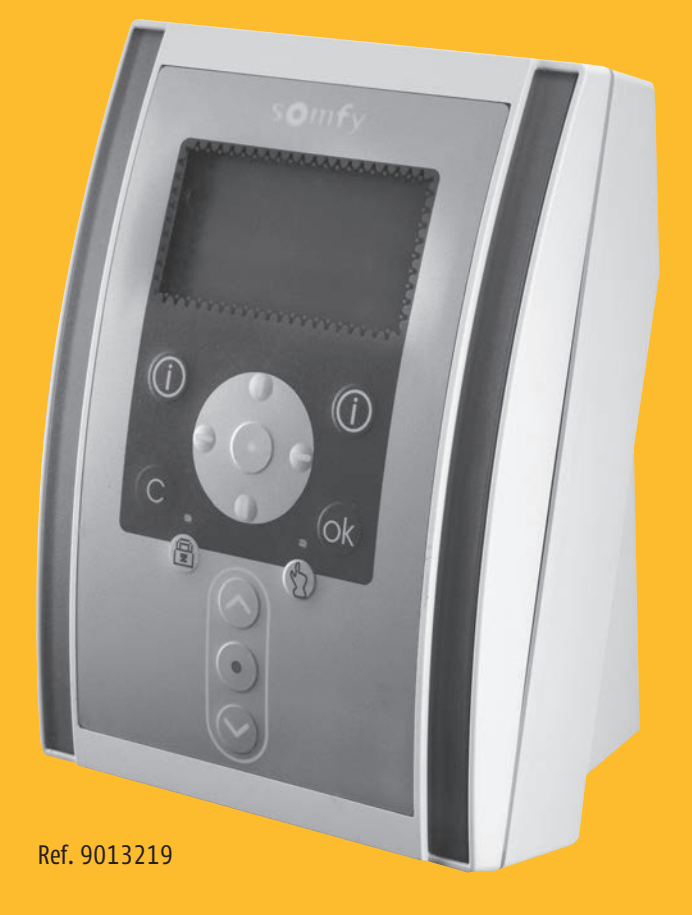

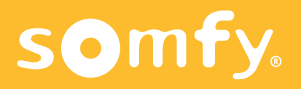

#### Contents

| 1 | Definitions                                       | 2  |
|---|---------------------------------------------------|----|
|   | A General                                         | 2  |
|   | B Installable sun protection types                | 2  |
| 2 | animeo Operating Interface                        |    |
|   | A Product description                             | 3  |
|   | B Installation                                    | 3  |
| 3 | Control panel                                     |    |
|   | Configuration with animeo Operating Interface     | 4  |
|   | A Push button assignment                          |    |
|   | B First commissioning/Basic settings              |    |
|   | C Operating the animeo Operating Interface        |    |
|   | D Advanced settings/Parametering of the functions |    |
|   | E Calling up system information                   | 11 |
| 4 | Appendix                                          |    |
| _ | Appendix 1: Glossary                              | 13 |
|   | Appendix 2: Toolbar                               |    |
|   | Appendix 3: Priority list of automatic functions  |    |
|   | Appendix 4: Error list                            |    |
|   |                                                   |    |

Many thanks for having acquired a SOMFY animeo product. With the help of these instructions you are able to carry out all installations, configurations and settings, as well as commissioning.

Prior to installation, please read the safety instructions carefully. If the safety instructions are ignored, all warranties and liability to SOMFY are automatically ineffective.

SOMFY is not responsible for eventual updates and changes in norms and standards following the publication of these instructions.

Prior to installation and commissioning of components, notice must be taken of the applicable instructions. A faulty installation can lead to serious injuries. The components must be installed by a qualified electrician. Somfy cannot be held liable for defects and damages caused as a result of not following instructions. Please keep these instructions for later use.

### **1** Definitions

# A GENERAL

#### [1] Zones

Generally, a zone defines a building or direction. For every zone the same sun protection blinds must be installed.

#### DC/DCE

Motor without/with encoder (pulse giver). Encoders enable an exact fine adjustment and positioning of sun protection blinds.

#### Mechanical slack compensation

The mechanical slack is compensated electronically. This happens through the number of seconds (DC) or pulses (DCE) in the slat movement procedure.

#### **US Mode/Push button ergonomics**

Short pressure (< 0,5 s): starts a complete UP or DOWN movement. Long pressure (> 0,5 s): slats positioning: system starts a complete UP or DOWN movement after reaching a limit and stops after the push button is released.

#### EU Mode/Push button ergonomics

Short pressure (< 0,5 s): slats positioning for the duration of operation. Long pressure (> 0,5 s): slats positioning. Following this, a complete UP or DOWN movement starts.

#### **Running time/length**

Defines the measurements of the sun protection blinds. Within the IB+ Compact Software the running times in millimeters applies to motors with encoder (DCE). The running times in seconds applies to motors without encoder (AC/DC).

#### Tilting time/length

Number of required seconds (AC/DC motors) or pulses (DCE motors) for slat movement of  $-90^{\circ}$  to  $+90^{\circ}$ .

#### Type of end product

Type of the sun protection blinds connected to the motors.

#### [2] UP and DOWN position

 $0\,\%$  refers to the upper end position,  $100\,\%$  to the lower end position of a sun protection system.

# **B** INSTALLABLE SUN PROTECTION TYPES

- **[1]** Textile sun protection (vertical awning)
- [2] Exterior Venetian blinds
- [3] Folding arm
- [4] Interior Venetian blinds
- [5] Exterior markisolette (drop arm awning)
- [6] Exterior roller shutters

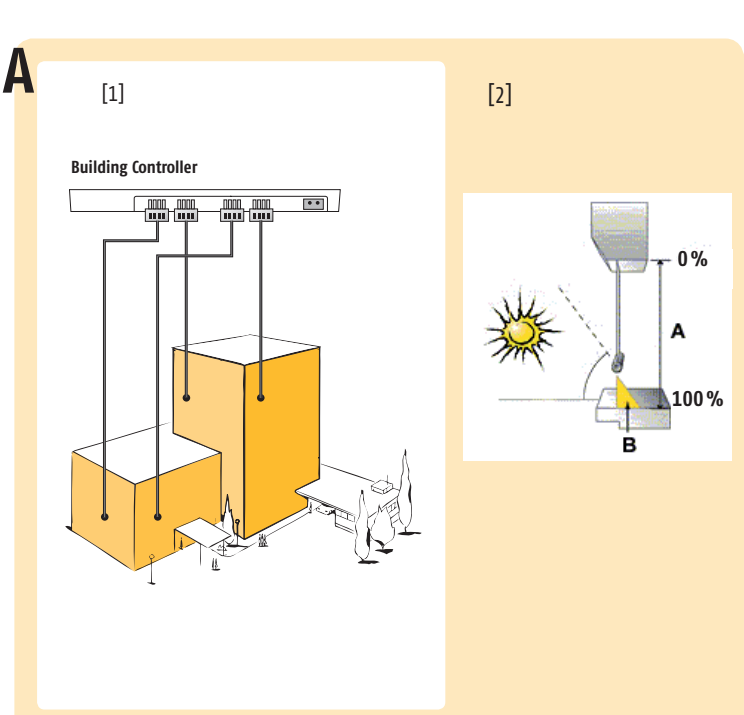

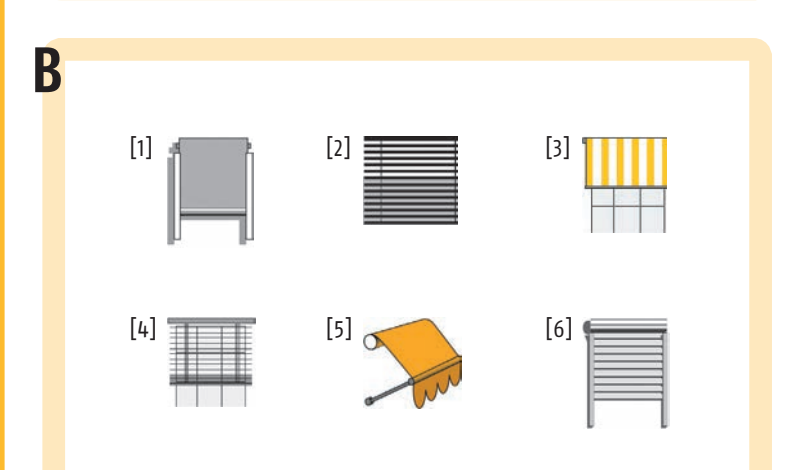

| animeo                                                              |                                 |                                          |                                                                                                    |
|---------------------------------------------------------------------|---------------------------------|------------------------------------------|----------------------------------------------------------------------------------------------------|
| Operating Interface                                                 | Ref. 9013219                    | supply voltage                           | 220 - 240 V AL / 50/60 Hz                                                                                                    |
|                                                                     |                                 | Stand-by current (IEC 62301)             | 40 mA@230 V AC (backlight off)                                                                                                    |
| PRODUCT DESCRIPTION                                                 |                                 |                                          | 3,6 W@230 V AC (backlight off)                                                                                                    |
| The Operating Interface is an intuitive operational interfa         | ce with user guide to configure | stand-by power (IEC 62301)               | 6,2 W@230 V AC (backlight and contrast 50 %)                                                                                                    |
| the Building Controller. Moreover, it enables operation of          | the sun protection system       | User interface                           | Foil pad with 14 buttons and 2 LED                                                                                                    |
| without the use of a PC.                                            |                                 | Display                                  | Graphical, 128 x 64 Pixel, lit-up green-yellow                                                                                                    |
|                                                                     |                                 | Operating temperature                    | 0°C to 45°C                                                                                                    |
| Product features                                                    |                                 | Relative humidity                        | 85%                                                                                                    |
| 1. Lit-up 128 x 64 pixel display.                                   |                                 | Housing material                         | ABS, RAL 9002; cover: polycarbonate, transparent, imprint                                                                                                    |
| 2. Laid out for users with little experience in sun pro             | tection controlling.            | Housing dimensions (w x h x d)           | l) 130 x 182 x 98 mm                                                                                                    |
| 3. R232 interface for PC connection.                                |                                 | Degree of protection                     | IP 20                                                                                                    |
| 4. Operation-independent of the Building Controller                 | 's location.                    | Protection class                         |                                                                                                    |
| 5. The Operating Interface can be removed after com                 | pleting the basic configura-    | Conformity                               | www.somfy.com/ce                                                                                                    |
| tion and connected again easily, e.g. to carry out                  | further modifications.          |                                          |                                                                                                    |
| 6. Compatible with the IB+ Operating Software, whi                  | ch permits to access existing   | Λ                                        | R                                                                                                    |
| configurations and to make changes.                                 |                                 | ~                                        | U                                                                                                    |
|                                                                     |                                 |                                          | [1]                                                                                                    |
| INSTALLATION                                                        |                                 |                                          |                                                                                                    |
| [1] 1. Orange plug connector                                        |                                 | 10115                                    | 9.° Research                                                                                                    |
| 2. Grey plug connector                                              |                                 |                                          |                                                                                                    |
| 3. Sub-D plug connector, 9-pole, female                             |                                 |                                          |                                                                                                    |
| [2] 1. Housing front                                                |                                 |                                          | 1 in the second second s |
| 2. Housing                                                          |                                 |                                          |                                                                                                    |
| 3. Housing cover strips                                             |                                 | a la la la la la la la la la la la la la |                                                                                                    |
| 4. Sub-D plug connector. 9-pole male                                |                                 | 5                                        |                                                                                                    |
| and a bring connected a bole lugic                                  |                                 |                                          | 2                                                                                                    |
|                                                                     | Interface, please see from      |                                          | a trace                                                                                                    |
| System configuration with the help of the Operating                 |                                 |                                          |                                                                                                    |
| System configuration with the help of the Operating                 | interiace, please see nom       |                                          |                                                                                                    |
| System configuration with the help of the Operating page 9 onwards. | interface, please see nom       |                                          | Į į                                                                                                    |

a

3

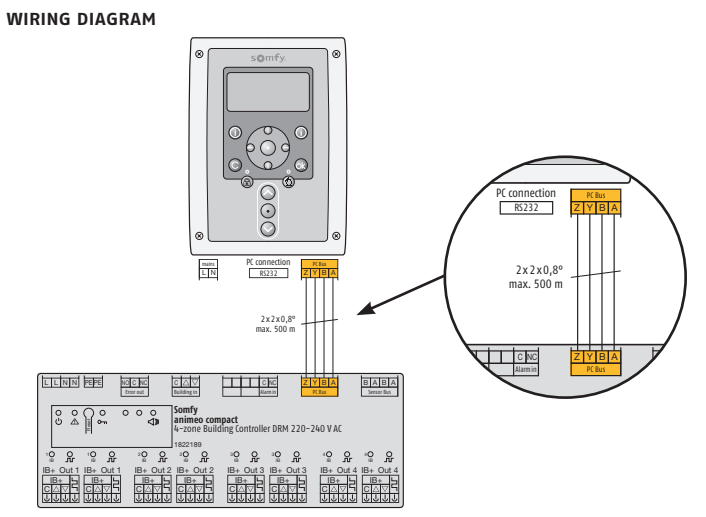

# **Control panel** Configuration with animeo Operating Interface

- **A** Push button assignment
- В First commissioning/Basic settings
- Using the animeo Operating Interface С
- D Advanced settings/Parametering of functions
- **E** Calling up system information

# A PUSH BUTTON ASSIGNMENT

[1] Calling up system information for sensors, functions, error messages

- [2] Menu navigation (up, down, left, right)
- [3] Enter key
- [4] Cancel push button
- **[5]** OK push button: the setting is saved
- [6] Zone blocking activating/de-activating (LED on: zone blocked)
- [7] Automatic function and manual function
- (LED on: manual function sun off (switched off)) [8] Manual control (UP, STOP, DOWN) for selected zone

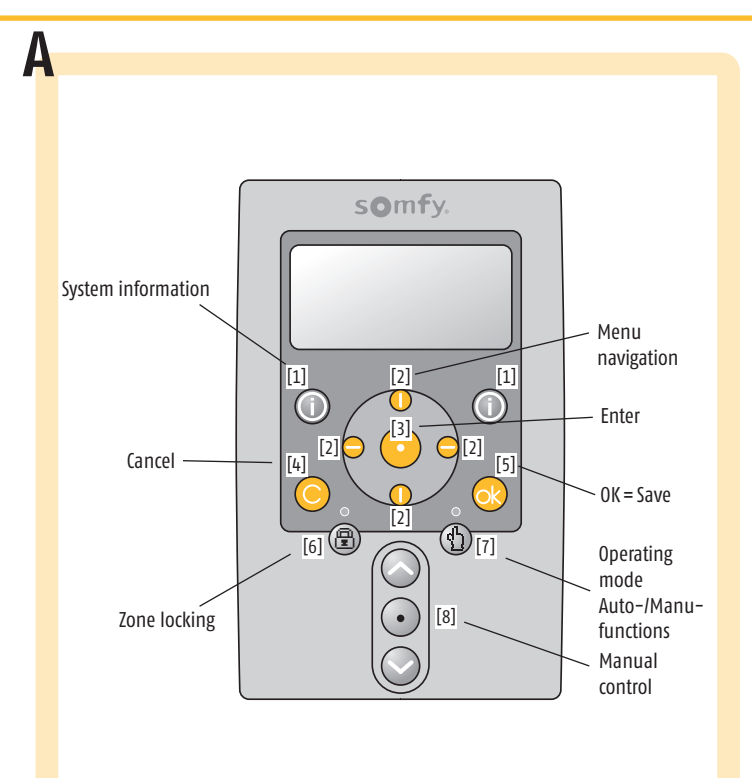

# **3** Configuration with animeo Operating Interface

# B FIRST COMMISSIONING/BASIC SETTINGS

After connecting the Operating Interface to the Building Controller, data is transferred briefly from the Building Controller to the Operating Interface. Please wait for the following message in the monitor display.

> Operating Interface 100

When the Building Controller already contains a project, please switch to section D.

The following overview shows all menu points of the basic configuration menu. When the Building Controller has been configured over the IB+ Operating Software, full functions for the Operating Interface are not available. Detailed information for individual settings can be found in the glossary.

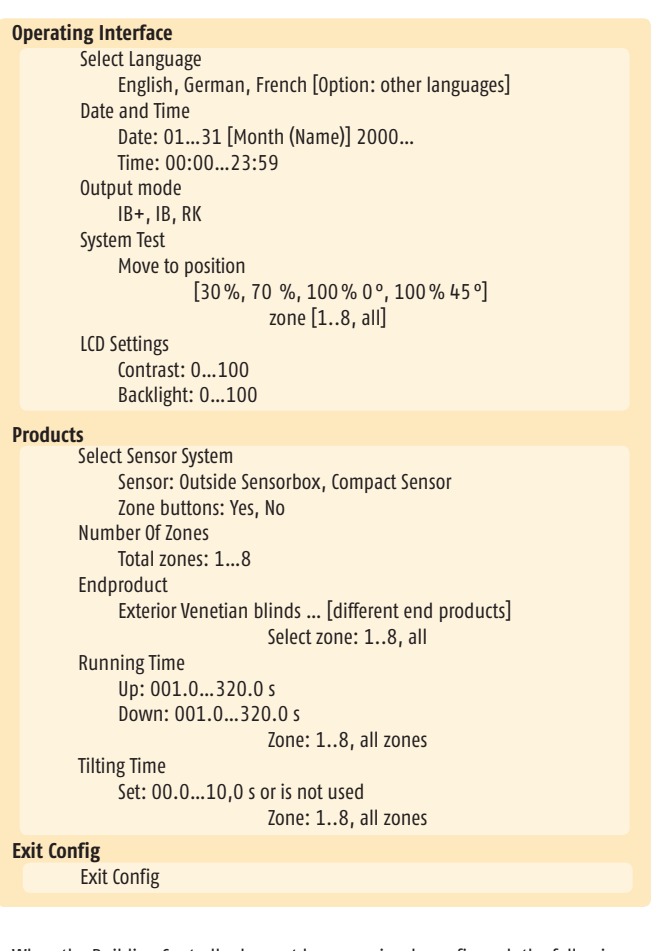

When the Building Controller has not been previously configured, the following message is displayed:

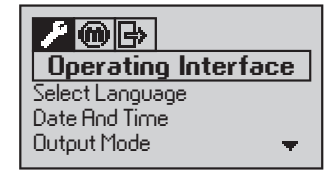

Before changing to the main menu, several basic configurations in the Building Controller can be made over the Operating Interface:

#### Example: Select language

Select in the menu
 Select in the menu (with "down" button)
 Confirm with "Enter" or "0k"
 Select in the menu (with up or down) (1)

Operating Interface Select Language

English German French (other languages)

Confirm your selection with "Ok". Display: Send data [4] Setting is saved (display in selected language)

<sup>(1)</sup> With "Cancel" back to [2]

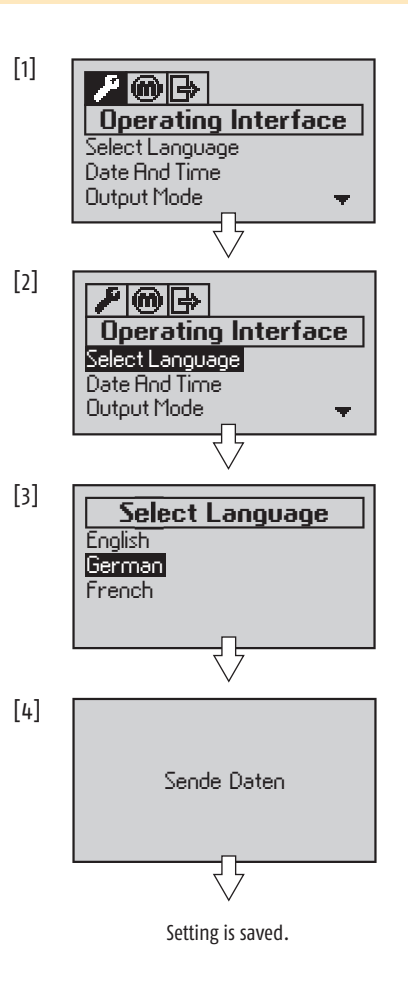

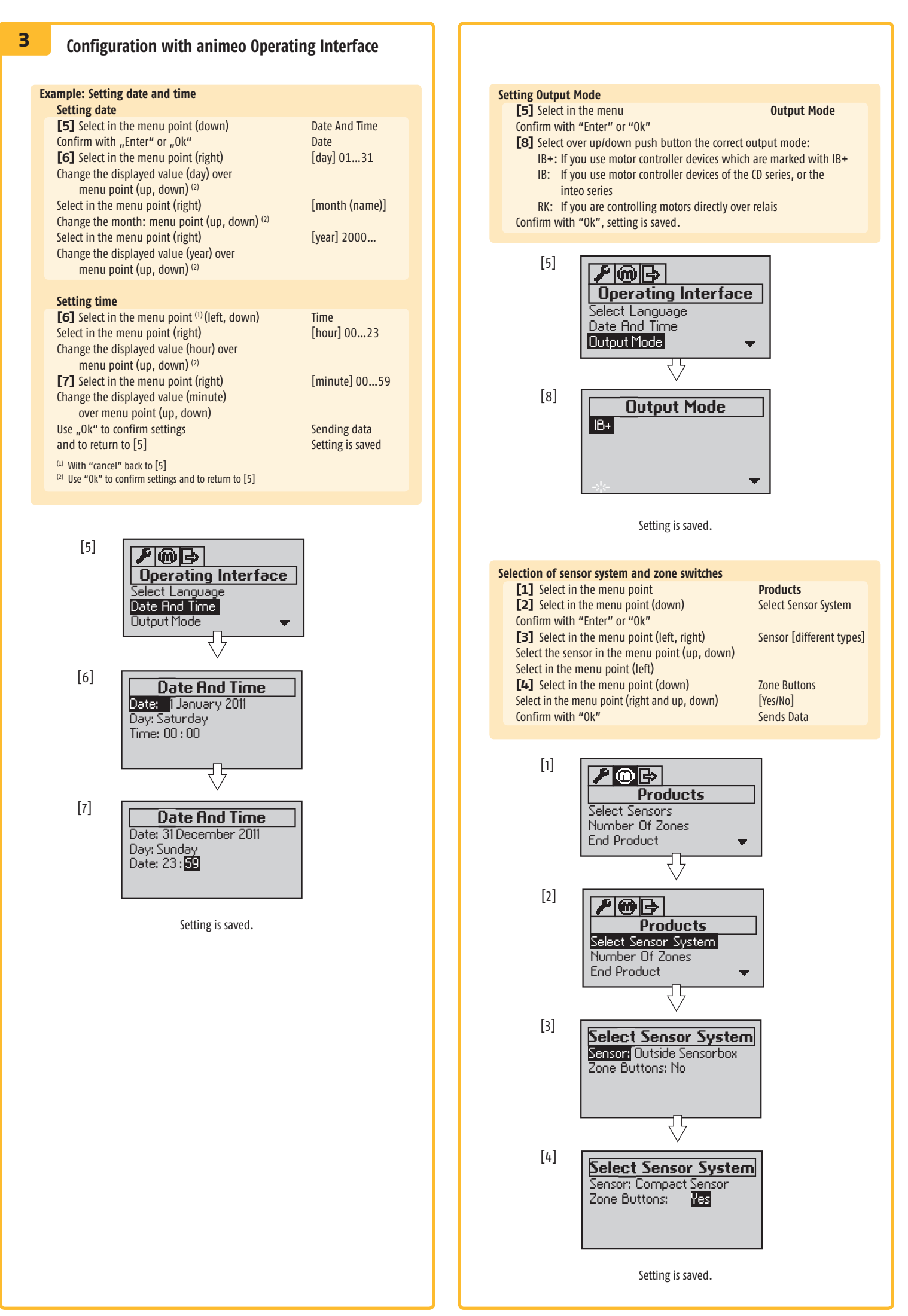

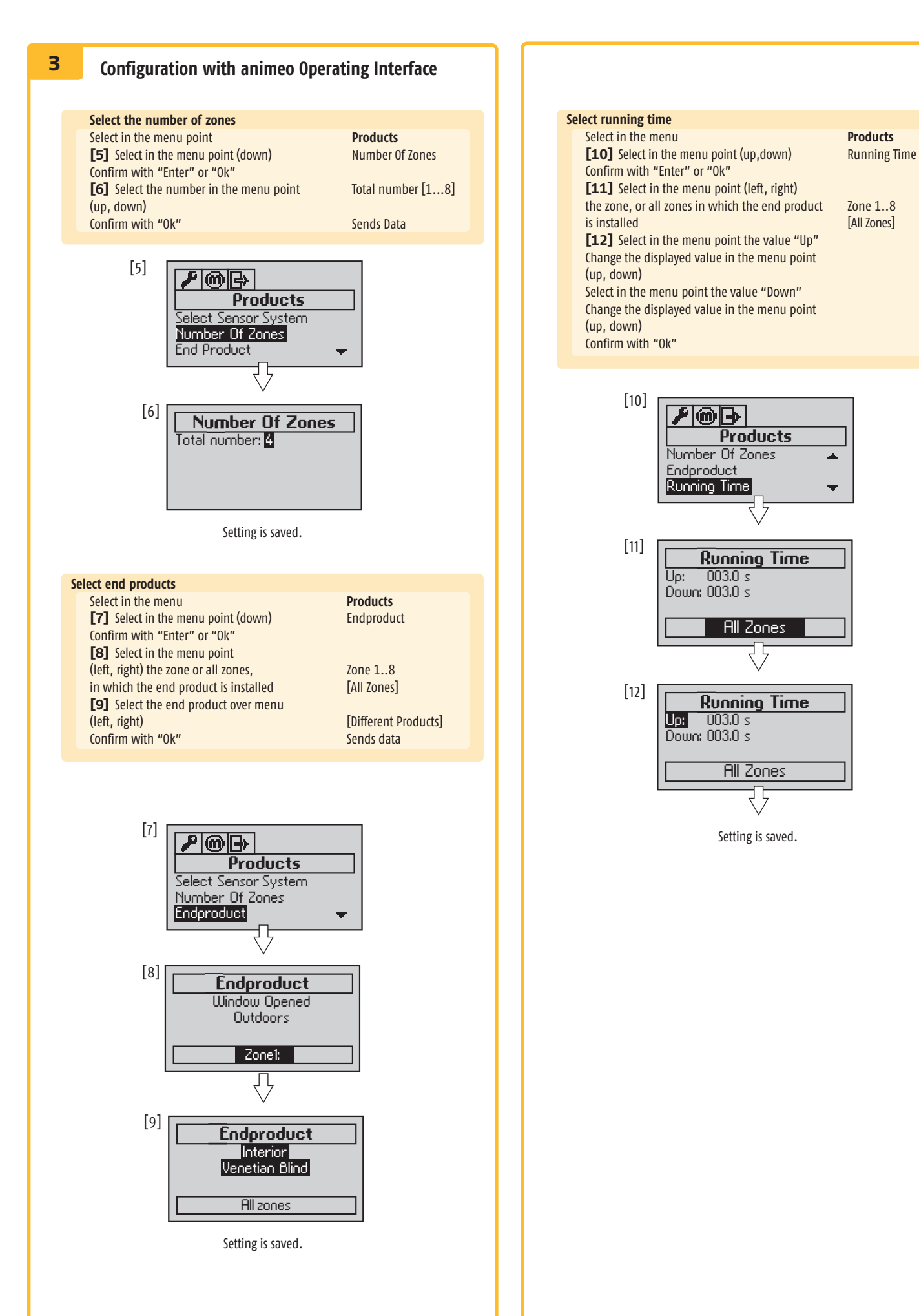

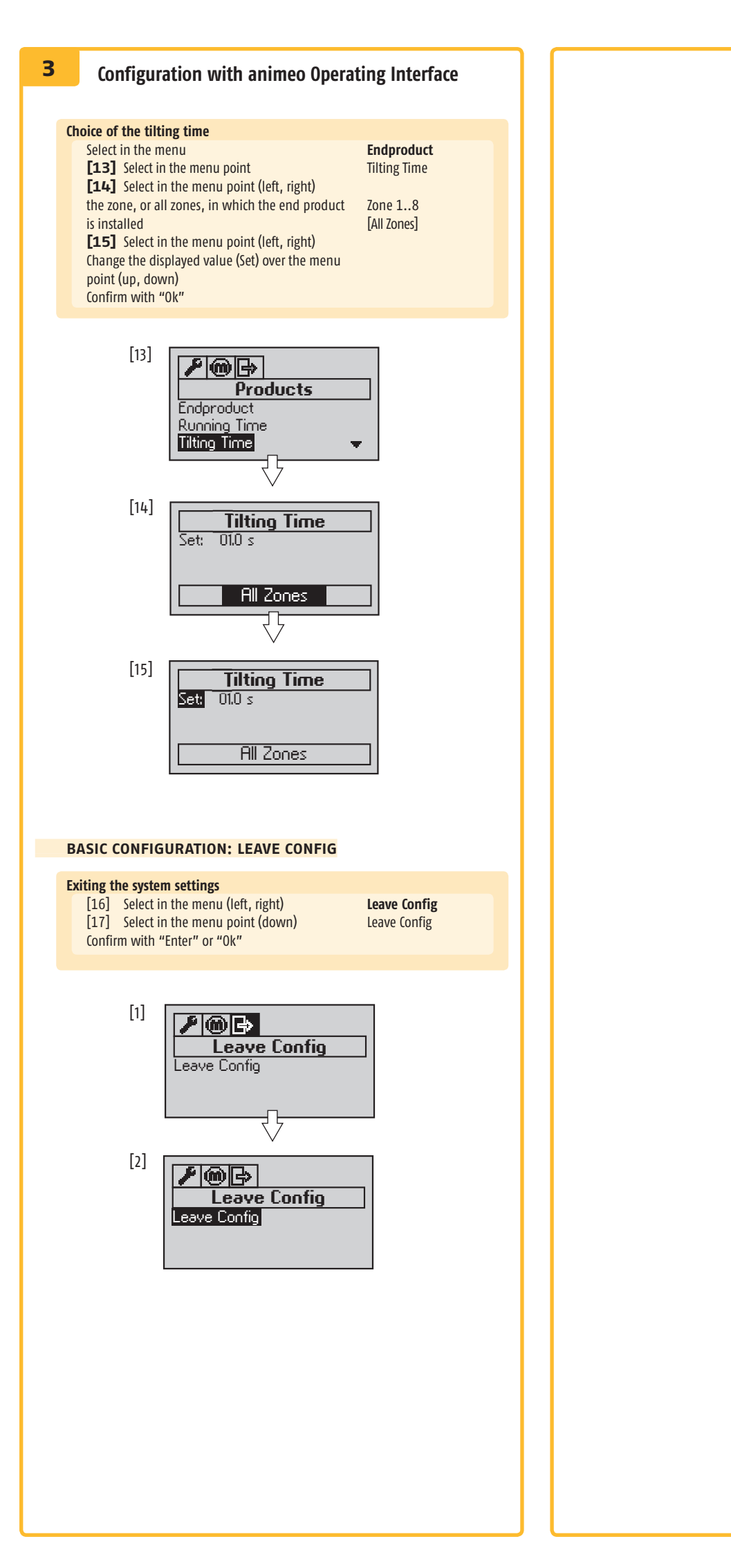

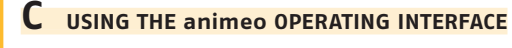

#### Main menu

3

- [1] The main menu is displayed as soon as the Building Controller recei
  - ves a project, or when first commissioning is carried out.
  - 1. Connection: connection status of the Building Controller (online, offline)
  - 2. Error (e.g. time is not set)
  - 3. Time: currect time (in case it is set)
  - 4. Zone: from 1 bis 8 (Z1...Z8)
  - 5. Active Function: zone blocking, sun, wind, rain, zome time ...
  - 6. Operating mode: automatic sun on/off
  - 7. Position for sun protection: value between 0% und 100%

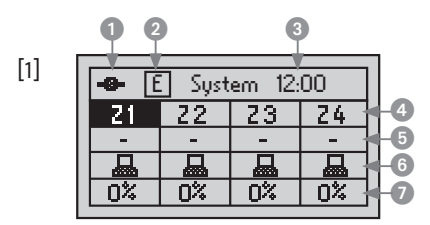

| To switch zones for manual operation, auto/manu sw    | itching, locking |
|-------------------------------------------------------|------------------|
| <b>[1]</b> Check which zone/which zones are currently | Z1Z8.            |

selected (black background)

- [2] Select in the menu point (left, right)
- [3] Select in the menu point (left, right)[4] Select in the menu point (left, right)
  - ight) Z4 ight) [all zones]

[all zones]

Z2

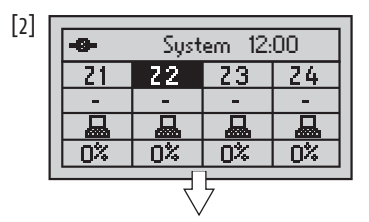

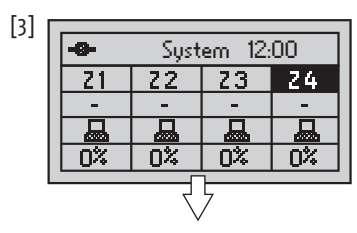

| [4] | -0- | Syst | em 12: | 00 |
|-----|-----|------|--------|----|
|     | Z1  | Z2   | Z3     | Z4 |
|     | -   | -    | -      | -  |
|     |     |      |        |    |
|     | 0%  | 0%   | 0%     | 0% |
|     |     |      |        |    |

#### ZONE LOCKING

The locking or unlocking of individual, or all zones is possible.

# Zone Locking

- [1] Select the zone/the zones which should be locked or unlocked
- [2] Check the current locked zone
- [3] Change the zone locking by pressing the push button "Locking Zone(s)"

Z1...Z8,

[all zones]

The LED in the push button "Locking zone(s)" lights up

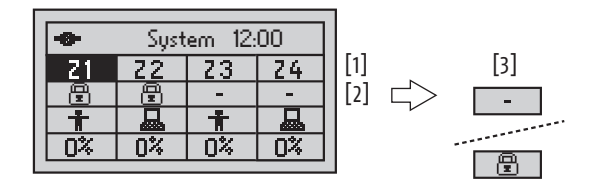

In the above mentioned example the zones 1 and 2 are locked.

#### **OPERATING MODE (Auto/Manu)**

Individual or all zones can be operated in automatic or manual mode. In manual mode, sun functions are deactivated.

#### Changing of "Auto/Manu Operation"

|     | B er materinana eperation                      |             |   |
|-----|------------------------------------------------|-------------|---|
| [1] | Select zone/zones for which you want           | Z1Z8,       |   |
|     | to change the operating mode                   | [all zones] |   |
| [2] | Check the current operating mode for           | [automatic] | / |
|     | the intended zones                             | [manual]    |   |
| [3] | Change the operation mode by pressing the push | [automatic] | / |
|     | button "operation mode" (auto/manu function)   | [manual]    |   |

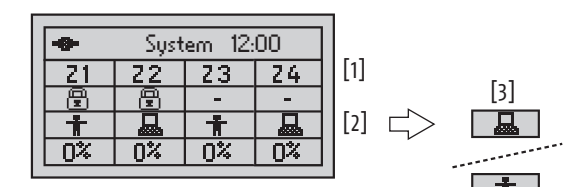

#### D **ADVANCED SETTINGS/ PARAMETERING OF THE FUNCTIONS**

#### **Changing Configuration**

3

When a project should be changed it can be done at any time over the Operating Interface using the push buttons (see page 9).

| [5] | Select in the menu (up)          | System         |
|-----|----------------------------------|----------------|
| [6] | Confirm with "Enter" or "Ok"     | Endproduct     |
| [7] | Select in the menu point (right) | e.g. Zone Time |
| [8] | Select in the menu point (right) | e.g. Sensors   |
| [9] | Select in the menu point (right) | e.g. Settings  |
|     |                                  |                |

Always pay attention that you are changing the settings for a particular zone. The zone is shown on the last line of the display and can be changed in the menu point (right, left).

#### Additional settings

All advanced settings are shown on the side in the menu overview.

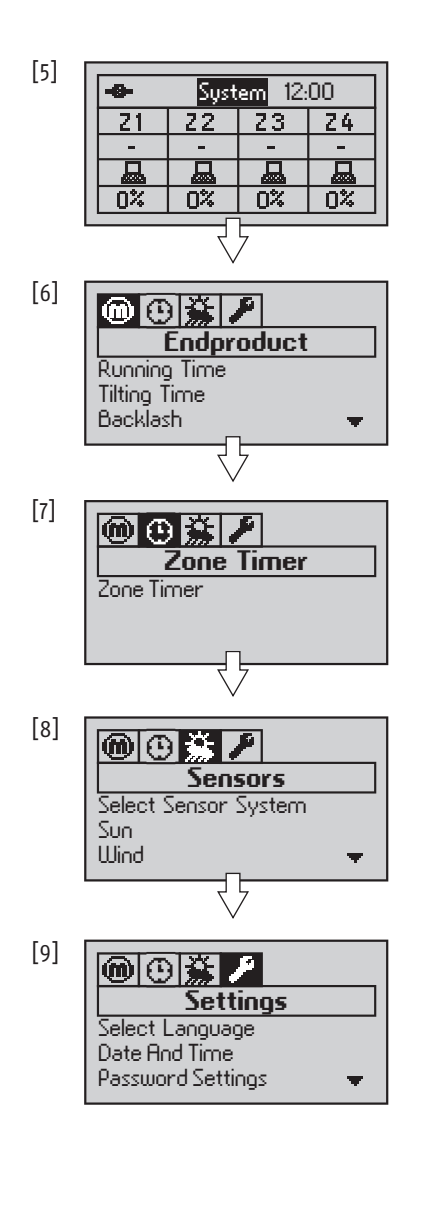

#### MENU STRUCTURE (ADVANCED CONFIGURATION MENU)

The following overview shows the complete advanced configuration menu. When the Building Controller is configured over the IB+ Operating Software, the Operating Interface displays that full functionality is not available. You can find detailed information for individual settings in the glossary.

```
Endproduct
          Running Time
               Up: 001.0...320.0 s
               Down: 001.0...320.0 s
               Zone [1..8, all]
          Tilting Time
               Set: 00.0...10.0 s
               Zone [1..8, all]
          Backlash
               Set: 00.0...10.0 s
               Zone [1..8, all]
          Endproduct
               Interior Venetian Blind ... [different end products]
               Zone [1..8, all]
Zone Timer
          Zone Timer
               Enable: No
               Enable: No
Day: Monday–Sunday, all days
Time 1: 00:00...23:59, deactivated
Time 2: 00:00...23:59, deactivated
Time 2Pos.: 0%, 100%
Time 2Pos.: 0%, 100%
               IP1 Pos.: 0...100%
               IP1 Ang.: 0...90°
IP2 Pos.: 0...100%
               IP2 Ang.: 0...90°
Sensors
          Select Sensor System
               Sensor: Compact Sensor, Outside Sensorbox
               Zone Buttons: Yes, No
          Sun
               Sensors: [Compact Sensor: 3, Outside Sensorbox: max. 8 Sensors]
               On Delay: 01...255 min
On Threshold: 02...50 kLux
               Off Delay: Time: 01...255 min
               Off Threshold : 01...[Nominal Value] kLux
               Sun Position: 00...100%
               Sun Degrees +/0: 00...90°, not in use
               Zone [1..8, all]
          Wind
               Sensors: [Compact Sensor: 1, Outside Sensorbox: max. 2 Sensors]
               Threshold: 01...30 m/s
               On Delay: 01...255 s
               Off Delay: 01...255 Min
               Zone [1..8, all]
          Rain/Ice
               Rain: Enabled, Disabled
               On Delay: 01...255 s
Off Delay: 01...255 Min
               Ice: Enabled, Disabled
               Threshold: -40 °C...5 °C
On Delay: 01...255 min
Off Delay: 60...2540 min, Infinity
               History: 01...40 h
Settings
          Select Language
          English, German, French [Option: other languages]
Date And Time
               Date: 01...31 [month (name)] 2000...
               Time: 00:00...23:59
          Password Settings
               Set Password: [xxxx]
               Enable Password: [On/Off]
          Number Of Zones
               Total Zones: 1...8
          Major Alarm
               Enabled: Yes, No
               Position: 000 %, 100 %
          Performance Mode
               Mode: Standard: Local Control, Perf.: Timer, No Local Control
               Reset Time: 00:00...23:59
          Output Mode
               IB+, IB, RK
          System Test
               Test Start
               (Move to 30%, 70%, 100% 0°, 100% 45°)
               Zone [1..8, all]
          LCD Settings
               Contrast: 0...100
               Backlight: 0...100
          BuCo Backup
               Save Received Settings
                          Save Received Settings? Yes / No
               Load Data for BuCo [Yes / No]
          Product Info
```

[1] The system information is displayed over the push button (). Repeated pressing returns to the main menu [1]. system information. tion E/A, Display of the zones. 2. Wind Info: Display of wind speed, measured in the sensor, or display of the E/A, display of the zones. 3. Rain Info: Rain enabled/disabled, snow enabled/disabled, ice enabled/disabled, number of zones 4. Temperature Info: Display of outside temperature and the zones 5. Function Info: Display of the active functions and the zones 6. Error Info: Display of registered errors in English Example: Calling up "Sun Info" Check which zone/which zones are currentyl Z1...Z8, selected (see section G) [All Zones] [1] Change through "system information" (i press button) to the system information menu Sun Info Select in the menu point (left, right) [2] Select in the menu point (down) [Value] Klux [3] Call up more system information in the menu point (right) sun position [Enabled, Disabled] Klux [4] Change through menu point (down) to the desired zone [Current Zone] Change between the zones over menu point

#### Other system informationen

(left, right)

With "System information" or "Cancel" back

Return to step [1] and follow the description above to call up system information for wind, rain, temperature, functions or errors.

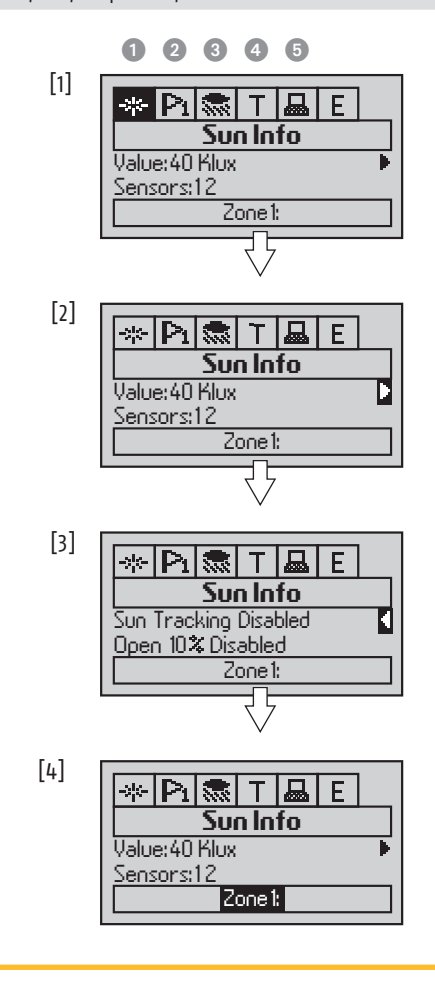

E CALLING UP SYSTEM INFORMATION

3

The Operating Interface displays the state of all used sensors. In addition, error messages can be displayed for evaluation. Select the zone from which you wish to call up information (compare section G), before activating the push button for

- 1. Sun Info: Display of sun intensity, measured in the sensor, or display of the highest measured value of several sun sensors (the sensor blinks), wind direc-
- highest measured value of several wind sensors (sensor blinks), wind direction

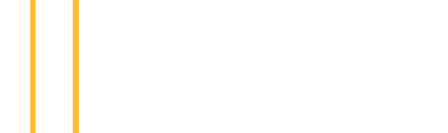

| APPE | PENDIX                     |  |
|------|----------------------------|--|
| 1    | Glossary                   |  |
| 2    | Icon list                  |  |
| 3    | Priority list of functions |  |
| 4    | Error list                 |  |

# **APPENDIX 1**

Glossary

| ind product       |                                                                                                    |  |  |
|-------------------|----------------------------------------------------------------------------------------------------|--|--|
| Running time      | Important information to carry out positioning exactly (in % and angle).                                                                                                    |  |  |
| Running time up   | Measured time for a complete move of sun protection from lower to upper end position.                                                                                                    |  |  |
| Running time down | Measured time for a complete move of sun protection from upper to lower end position.                                                                                                    |  |  |
| Tilting time      | Measured time for a complete slats turn of the sun protection from smallest to widest work angle.                                                                                                    |  |  |
| Backlash          | Idle time, caused by the mechanical play of the motor<br>when changing from the running direction of the sun<br>protection. As a rule, it is from the start of motor moving<br>to start of the movement of sun protection, between 0.2<br>secs. and 0.5 secs.                                                                       |  |  |
| End product       | End product selection (Venetian blinds, textile sun pro-<br>tection, folding arm awning, roller shutters,). With<br>Venetian blinds, a difference is made between -90/90<br>degrees and the 0/90 degrees version. When the Vene-<br>tian blinds with horizontal slats moves upwards, the<br>0/90 degree version should be selected. |  |  |

#### Zones Timer

4

| Using      | When the function "Zones Timer" is used, the complete<br>sun protection during a defined time period, up to two<br>times per day (time 1 and time 2), in a defined posi-<br>tion, (time 1 pos. and time 2 pos.), remains blocked. |
|------------|----------------------------------------------------------------------------------------------------|
| Day        | Selection of the desired day.                                                                                                    |
| Time1      | Time period in which the complete sun protection,<br>defined in "Time1 Pos.", is assigned. The time period is<br>deactivated when the start and end time are identical.                                                           |
| Time2      | Time period in which the complete sun protection,<br>defined in "Time2 Pos.", is assigned. The time period is<br>deactivated when the start and end time are identical.                                                           |
| Time1 Pos. | Blocked position of the sun protection during "Time1".                                                                                                    |
| Time2 Pos. | Blocked position of the sun protection during "Time2".                                                                                                    |
| IP1Pos.    | Position of the sun protection for the first intermediate position.                                                                                                    |
| IP1Ang.    | Angle of the sun protection for the first intermediate position.                                                                                                    |
| IP2Pos.    | Position of the sun protection for the second intermedi-<br>ate position.                                                                                                    |
| IP2Ang.    | Angle of the sun protection for the first intermediate position.                                                                                                    |

#### Sensors

| Select Sensors | Selection of the used sensor system.                           |
|----------------|----------------------------------------------------------------|
| Sensor         | Select sensor system: Compact Sensor or Outside Sensor<br>Box. |
| Zone switch    | Only use if the Inside Sensor Box is used in the system.       |
| Sun            | The automatic sun protection is activated, if the sun          |
|                | intensity, defined by the nominal value during a               |
|                | defined time (response time) is not interrupted. The sun       |
|                | protection then moves to a defined position, or makes a        |
|                | defined turn. When the sun intensity, within a defined         |
|                | time period (delay time), falls below the nominal value        |
|                | (nominal value off), the automatic is deactivated and          |
|                | the sun protection moves to the upper end position.            |
|                | The automatic is settable for each zone.                       |
| Sensors        | Number of sun sensors for zones displayed on the               |
|                | screen (max. 3 with the Compact Sensor and max. 8              |
|                | with the Outside Sensor Box).                                  |
| Response time  | lime period, in which the sun intensity should be at a         |
|                | minimum over the nominal value to activate the sun             |
| No             | automatic.                                                     |
| Nominal value  | when the sun intensity exceeds this value to the               |
|                | minimum during the response time, the automatic is             |
| Delevetine     | activated.                                                     |
| Delay time     | nine period, in which the sum intensity should be at a         |
|                |                                                                |
|                |                                                                |
|                |                                                                |

| lominal value       | When the sun intensity comes below this value at                                                                 |
|---------------------|----------------------------------------------------------------------------------------------------|
| leactivated         | a minimum during the delay time, the automatic is deactivated.                                                   |
| osition             | Position of the sun protection during automatic opera-<br>tion.                                                  |
| ilting              | Alignment of the slats during automatic operation<br>(0° = horizontally, 90° = vertically).                      |
| Vind                | The wind protection automatic is activated when the                                                              |
|                     | continuously over the defined nominal value. In this                                                             |
|                     | case, the sun protection, or windows, are blocked in a defined safety position. The sun automatic and the lo-    |
|                     | cal operation are no longer possible. If the wind speed                                                          |
|                     | defined nominal value (nominal value deactivated)                                                                |
|                     | the automatic is deactivated. The automatic is settable<br>for each zone                                         |
| ensors              | Number of sun sensors for zones displayed on the                                                                 |
|                     | screen (1 with the compact Sensor and max. 2 with the Outside Sensor Box).                                       |
| lesponse time       | Time period in which the wind speed must be at                                                                   |
|                     | automatic.                                                                                                    |
| lominal value       | When the wind speed exceeds this value at the<br>minimum during the response time, the automatic is              |
| )elav time          | activated.<br>Time period in which the wind speed should be at a                                                 |
|                     | minimum under the nominal value to deactivate the                                                                |
| lominal value       | sun automatic.<br>See explanation for "delay time".                                                              |
| leactivated<br>Rain | The rain protection automatic is activated when it rains                                                         |
|                     | continuously during a defined time (response time). In this case, the sup protection, or windows, are blocked    |
|                     | in a defined safety position. The local operation is no                                                          |
|                     | longer possible. If the rain stops within a defined time<br>(delay time) the automatic is deactivated. The auto- |
| Posnonso timo       | matic is settable for each zone.                                                                                 |
|                     | matic.                                                                                                    |
| lelay time          | lime period in which it stops raining to deactivate the automatic.                                               |
| ce                  | The ice protection automatic is activated when the<br>outside temperature during a defined time (response        |
|                     | time) is continuously under the defined name (response                                                           |
|                     | this case, the sun protection, or windows, are blocked                                                           |
|                     | in a defined safety position. The sun automatic and local operation are no longer possible. The ice protec-      |
|                     | tion automatic can be deactivated either manually or                                                             |
|                     | defined time (delay time) is above the defined nomina                                                            |
| lominal value       | value. The automatic is settable for each zone.<br>When the outside temperature is lower than this value         |
|                     | at a minimum during the response time, the automatic                                                             |
| lesponse time       | Time period in which the outside temperatur should be                                                            |
|                     | at a minimum under the nominal value to activate the automatic.                                                  |
| elay time           | Time period in which the outside temperature should                                                              |
|                     | tivate the automatic. With manual deactivating the                                                               |
|                     | complete ice function must be switched off, and when                                                             |
| ain history         | needed, subsequently activated again.<br>Time period in which it should rain to activate the ice                 |
|                     | protection automatic.                                                                                            |
|                     |                                                                                                    |
|                     |                                                                                                    |
|                     |                                                                                                    |

(

1

# **APPENDIX 1**

4

Glossary

| 9 | Settings                                                                                 |                                                                                                    |  |  |  |
|---|------------------------------------------------------------------------------------------|----------------------------------------------------------------------------------------------------|--|--|--|
|   | Select Language<br>Date And Time<br>Password Settings<br>Set Password<br>Enable Password | Setting the language.<br>Setting date and time.<br>To use a password.<br>Enter a password.<br>Activates password protection and prevents updates<br>and changes being made without the use of a pass-                                                                                                    |  |  |  |
|   | Number Of Zones                                                                          | Refers, as a rule, to the orientation of the building<br>façades (East, South, West,). Only one end product                                                                                                    |  |  |  |
|   | Total Zones<br>Major Alarm                                                               | Total number of used zones: 14.<br>Major Alarm of the Building Controllers.                                                                                                    |  |  |  |
|   | (Alarm) Enabled<br>Position                                                              | Major alarm enabled: yes/no.<br>Position, the sun protection moves to, as soon as a<br>signal at the alarm is inputted: Completely up (0 %)<br>or completely down (100 %). After activation, local<br>control is no longer possible.                                                                                                    |  |  |  |
|   | Performance Mode                                                                         | Behaviour of the system: priorities between local<br>operation and comfort functions, e.g. sun, are placed<br>differently corresponding to the set type of mode.                                                                                                    |  |  |  |
|   | Standard: Local Control                                                                  | The comfort functions controlled by the Building Con-<br>troller, e.g. sun automatic, are in each case, carried out<br>by the Motor Controllers of the corresponding zones.                                                                                                    |  |  |  |
|   | Perf.: Timer, Loc.Contr.                                                                 | Comfort functions, e.g. sun automatic, are only carried<br>out when they were previously not manually con-<br>trolled. When yes, no sun automatic commands will<br>be carried out up to the next "Automatic Set" message.<br>This mode is particularly beneficial for the individual                                                                               |  |  |  |
|   | Reset Time                                                                               | comfort of office users.<br>With the selection of performance mode "Perf.: Timer,<br>Loc.Contr." the time is set at which the automatic<br>operation for sun will be again activated. Typically here<br>23:00 hrs is set                                                                                                    |  |  |  |
|   | Output Mode<br>IB+                                                                       | Selection of the type of output signals.<br>Four-wired cable between Building Controller and                                                                                                    |  |  |  |
|   | IB                                                                                       | Three-wired cable between Building Controller and<br>Motor Controller (from the Inteo or CD range).                                                                                                    |  |  |  |
|   | RK                                                                                       | Three-wired cable between Building Controller and<br>Motor Controller (requires an additional device inter-<br>face; suitable for basic switch relay boxes).                                                                                                    |  |  |  |
|   | Systemtest                                                                               | The end products, zone for zone, can be moved to<br>predefined positions to test the system (30%, 70% for<br>blinds or windows and 100%, 0° or 100%, 90° for<br>Venetian blinds). This test enables checking the motor<br>and the bus wiring (typically up/down are incorrect),<br>and the setting of the motor parameters such as run-<br>ning and tilting times. |  |  |  |
|   | Select Test zone<br>LCD Settings<br>BuCo Backup                                          | Selection of the test zone: zones 1 to 4.<br>LCD Settings: Contrast and Backlight.<br>Data interchange between Building Controller and                                                                                                    |  |  |  |
|   | Received Data                                                                            | data relevant for carrying out commands).<br>Backup of the saved data in the Building Controller for<br>the Operating Interface (Backup).                                                                                                    |  |  |  |
|   | Load data to BuCo                                                                        | Transfer of saved data in the Building Controller for the Operating Interface (Restore).                                                                                                    |  |  |  |
|   | Product Info                                                                             | Display of product information.                                                                                                    |  |  |  |

| Symbol           | Explanation                                                                                       |
|------------------|---------------------------------------------------------------------------------------------------|
| +                | Sun automatic deactivated, manual operation over Operating Interface possible                     |
| <u>_</u>         | Sun automatic activated, no manual operation over Operating Interface possible                    |
|                  | Zone blocked: Blinds blocked in the upper end position (e.g. for window cleaners)                 |
|                  | Sun function activ                                                                                |
| ->¦← ▲           | Measured sun value over nominal value. After the switched delay the sun function is activated.    |
| ->;← ▼           | Measured sun value under nominal value. After the switched delay the sun function is deactivated. |
| Pi               | Wind function                                                                                     |
|                  | Rain function                                                                                     |
| Т                | Temperature function                                                                              |
|                  | Snow function/Ice function                                                                        |
| Ε                | Error                                                                                             |
| - <del>0</del> - | Connection display with Building Controller                                                       |
| -0-              | Connection between Operating Interface and Building Controller interrupted ("offline")            |
| <b>@</b>         | End product, motor settings                                                                       |
| •                | Building timer, settings                                                                          |
| <b>**</b>        | Sensors, automatic functions settings                                                             |
| 8                | General settings                                                                                  |
|                  | Exit                                                                                              |

# 4 APPENDIX 3

Priority list of the automatic functions

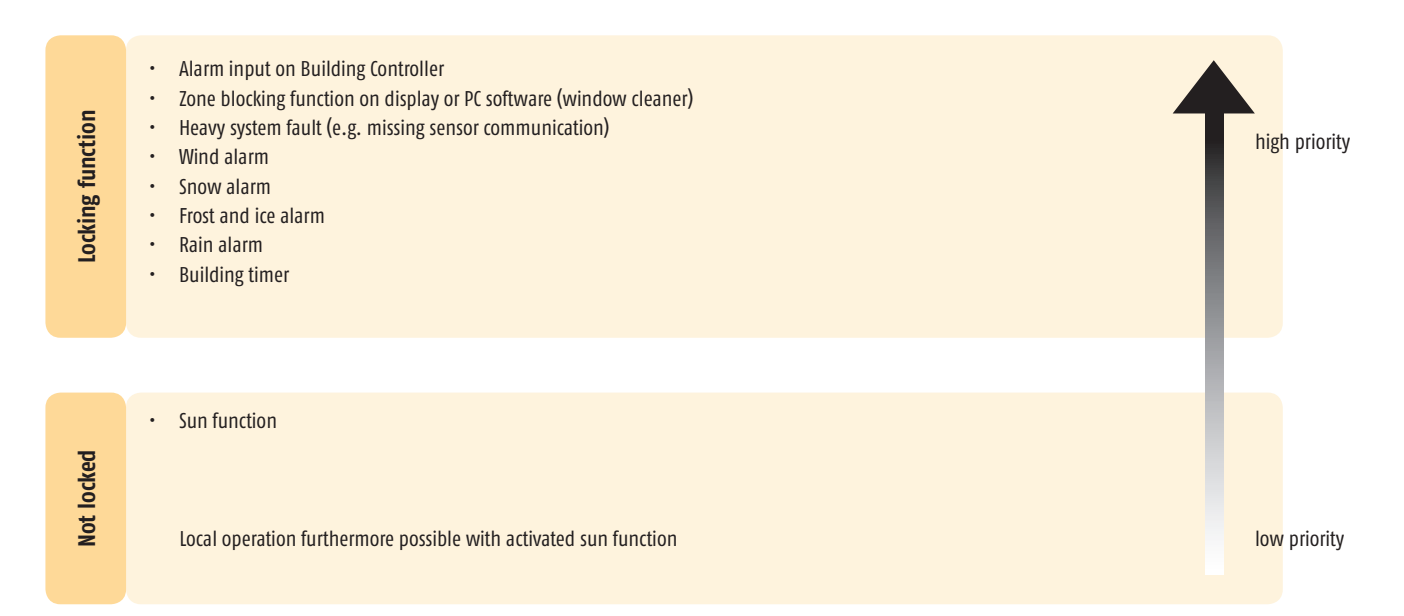

| <b>APPENDIX 4</b> |
|-------------------|
|                   |

| 1295 | const_huge UBYTE* const IngEnErrorTxt_pUB | [L_MAX_LANG] [LET_MAX] = {{"Out. temp. sens.: Not con.",<br>"Out. temp. sens.: Short circuit.",<br>"Out. temp. sens.: Not config.",<br>"Wind sens. 1: Timeout, 24h",<br>"Wind sens. 2: Timeout, 24h", |
|------|-------------------------------------------|----------------------------------------------------------------------------------------------------|
| 1300 |                                           | "Wind sens. 1: Not config",<br>"Wind sens. 2: Not config",<br>"Wind direc. sens.: No sig.",<br>"Wind direc. sens.: Overload.",<br>"Wind direc. sens.: Not config.",                                   |
| 1305 |                                           | "Percipitation sensor error.",<br>"Out. sens. box, soft. vers. incomp.",<br>"Sensor error",<br>"Compact sens.: Not conn.",<br>"Compact sens.: Not config.",                                           |
| 1310 |                                           | "Wind sens. 3: Timeout, 12h",<br>"Wind sens. 4: Timeout, 12h",<br>"Wind sens. 3: Not config.",<br>"Wind sens. 4: Not config.",<br>"Out. sens. box, soft. vers. incomp.",                              |
| 1315 |                                           | "Sensor error",<br>"EEPROM not accessible.",<br>"EEPROM of slave module not accessible",<br>"Error BuCo Hardware",<br>"PC debug major err.",                                                          |
| 1320 |                                           | "Building controller debug major error."<br>"Major alarm input error.",<br>"Error Building controller extension",<br>"Building control. ext., soft. vers. incomp.",<br>"Time lost error.",            |
| 1325 |                                           | "no requests from master module",<br>"Major error",<br>"Sun sens. 1: Not conn.",<br>"Sun sens. 2: Not conn.",<br>"Sun sens. 3: Not conn.",                                                            |
| 1330 |                                           | "Sun sens. 4: Not conn.",<br>"Sun sens. 5: Not conn.",<br>"Sun sens. 6: Not conn.",<br>"Sun sens. 7: Not conn.",<br>"Sun sens. 8: Not conn.",                                                         |
| 1335 |                                           | "Sun sens. 1: Short circ.",<br>"Sun sens. 2: Short circ.",<br>"Sun sens. 3: Short circ.",<br>"Sun sens. 4: Short circ.",<br>"Sun sens. 5: Short circ.",                                               |
| 1340 |                                           | "Sun sens. 6: Short circ.",<br>"Sun sens. 7: Short circ.",<br>"Sun sens. 8: Short circ.",<br>"Sun sens. 1: Not config.",<br>"Sun sens. 2: Not config.",                                               |
| 1345 |                                           | "Sun sens. 3: Not config.",<br>"Sun sens. 4: Not config.",<br>"Sun sens. 5: Not config.",<br>"Sun sens. 6: Not config.",<br>"Sun sens. 7: Not config.",                                               |
| 1350 |                                           | "Sun sens. 8: Not config.",<br>"Sun sens. 9: Not conn.",<br>"Sun sens. 10: Not conn.",<br>"Sun sens. 11: Not conn.",<br>"Sun sens. 12: Not conn.",                                                    |
| 1355 |                                           | "Suns sens. 9: Short circ.",<br>"Suns sens. 10: Short circ.",<br>"Suns sens. 11: Short circ.",<br>"Suns sens. 12: Short circ.",<br>"Suns sens. 9: Not config.",                                       |

| rror list |                                                                                                    |
|-----------|----------------------------------------------------------------------------------------------------|
| 1360      | "Suns sens. 10: Not config.",<br>"Suns sens. 11: Not config.",<br>"Suns sens. 12: Not config.",<br>"In. temp. sens. 1: Not conn.",<br>"In. temp. sens. 2: Not conn.",                        |
| 1365      | "In. temp. sens. 1: Short circ.",<br>"In. temp. sens. 2: Short circ.",<br>"In. temp. sens. 1: Not config.",<br>"In. temp. sens. 2: Not config.",<br>"In. sensor box 1, soft. vers. incomp.", |
| 1370      | "In. sensor box 1 error",<br>"In. temp. sens. 3: Not conn.",<br>"In. temp. sens. 4: Not conn.",<br>"In. temp. sens. 4: Short circ.",<br>"In. temp. sens. 3: Short circ.",                    |
| 1375      | "In. temp. sens. 3: Not config.",<br>"In. temp. sens. 4: Not config.",<br>"In. sens. box 2, soft. vers. incomp.",<br>"In sens. box 2 error.",<br>"No DCF module in sensor Box",              |
| 1380      | "DCF Insufficient sig. level",<br>"DCF No sig. available",<br>"DCF No complete info yet",<br>"DCF No DCF info",                                                                              |

## animeo OPERATING INTERFACE. REF. 5108389 - 18/19

(i) www.somfy.com/DFS/manuals/

AUSTRIA **SOMFY GesmbH** www.somfy.at Tel.: +43 (0) 662 625 308

AUSTRALIA **SOMFY Pty Limited** www.somfy.com.au Tel.: +61 (0) 288 457 200

BELGIUM **SOMFY NV SA** www.somfy.be Tel.: +32 (0) 27 120 770

BRASIL SOMFY BRASIL Ltda www.somfy.com.br Tel.: +55 (0) 1 136 953 585

CANADA SOMFY ULC www.somfysystems.com Tel.: +1 (0) 9 055 646 446

CHINA SOMFY China Co Ltd. www.somfy.com.cn Tel.: +86 (0) 2 162 809 660

CYPRUS SOMFY Middle East Co. Ltd. www.somfy.com Tel.: +357 (0) 25 345 540

CZECH REPUBLIC SOMFY Spol s.r.o www.somfy.cz Tel.: +420 (0) 2 963 724 867

DENMARK SOMFY Nordic AB www.somfy.dk Tel.: +45 (0) 65 325 793 FINLAND SOMFY Nordic AB www.somfy.fi Tel.: +358 (0) 957 130 230

FRANCE **SOMFY France** www.somfy.fr Tel.: +33 (0) 450 967 096

GERMANY **SOMFY GmbH** www.somfy.de Tel.: +49 (0) 74 729 30

GREELE SOMFY Hellas SA www.somfy.com Tel.: +30 (0) 2 106 146 768

HONG KONG **SOMFY Co. Ltd.** www.somfy.cn Tel.: +852 (o) 25 236 339

HUNGARY SOMFY Kft www.somfy.hu Tel.: +36 (0) 18 145 1

INDIA SOMFY India Private Limited www.somfy.co.in Tel.: +91 (0) 1 146 111 555

ISRAEL SISA HOME AUTOMATION LTD www.somfy.co.il Tel.: +972 (0) 39 525 554

TTALY SOMFY Italia S.R.L www.somfy.it Tel.: +39 (0) 24 847 181 JAPAN **SOMFY K.K** www.somfy.co.jp Tel.: +81 (0) 454 750 732

KOREA **SOMFY JOO** www.somfy.co.kr Tel.: +82 (0) 316 005 250

KUWAIT SOMFY Kuwait www.somfy.com Tel.: +965 (0) 24 348 901

LEBANON **SOMFY Lebanon** www.somfy.com.lb Tel.: +961 (o) 1 427 888

MEXICO **SOMFY MEXICO SA de CD** www.somfy.mx Tel.: +52 (0) 55 477 777 701

NETHERLANDS **SOMFY Nederland B.V** www.somfy.nl Tel.: +31 (0) 235 544 900

NORWAY **SOMFY Nordic AB** www.somfy.no Tel.: +47 (0) 41 576 639

POLAND SOMFY SP Z.O.O www.somfy.pl Tel.: +48 (0) 225 095 300

PORTUGAL **SOMFY Portugal** www.somfy.pt Tel.: +351 (o) 229 396 840 RUSSIA **SOMFY LLC** www.somfy.ru Tel.: +7 (0) 953 604 186

SINGAPORE SOMFY PTE LTD www.somfy.com.sg Tel.: +65 (0) 63 833 855

SPAIN **SOMFY Espana SA** www.somfy.es Tel.: +34 (0) 934 800 900

SWEDEN SOMFY Nordic AB www.somfy.se Tel.: +46 (0) 40 165 900

SWITZERLAND SOMFY AG www.somfy.ch Tel.: +41 (0) 18 384 030

TAIWAN SOMFY Development Taiwan Branch www.somfy.com.tw Tel.: +886 (o) 226 587 150

TURKEY SOMFY Turkiye www.somfy.com.tr Tel.: +90 (0) 2 166 513 015

UNITED KINGDOM **SOMFY Ltd.** www.somfy.co.uk Tel.: +44 (0) 1 133 913 030

USA SOMFY Systems Inc. www.somfysystems.com Tel.: +1 (0) 6 093 951 300

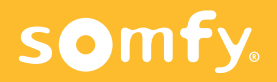